# **Release 90.10 Communications**

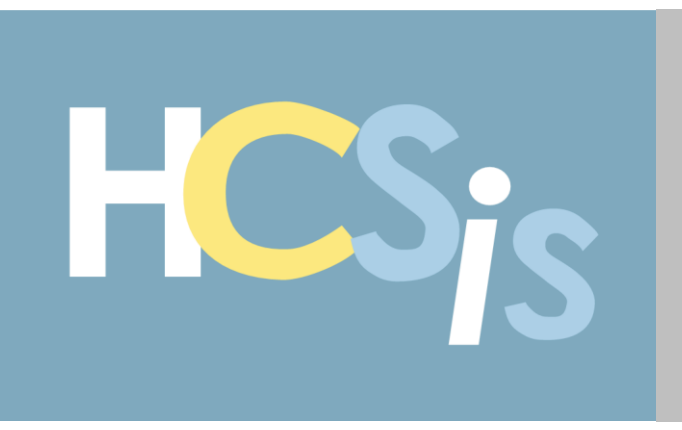

# **HCSIS Release 90.10 Announcement**

HCSIS Release 90.10 goes live on January 14, 2023. This release incorporates sixteen (16) Maintenance Items, WO3066 ODP Risk and Incident Management Cube Development, WO3071 EIM Enhancements 2022-2023 CR Bundle and WO3072 HCSIS Enhancements 2022-2023 CR Bundle. This release newsletter provides a review of these system changes.

The enhancements and changes in this release are a direct result of requests and recommendations from the field. These enhancements allow EIM and HCSIS to support your business processes more effectively. Thank you for your valuable input!

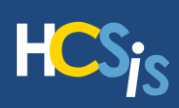

# Contents

| HCSIS Release 90.10 Announcement1                                                                                                    |
|----------------------------------------------------------------------------------------------------|
| Contents2                                                                                                    |
| Maintenance Updates4                                                                                                    |
| HCSIS Common Error Causing a Common Error on the Program Eligibility Screen due to<br>Mismatched Program Eligibility4                                                                         |
| Full Time Employee Displays Decimal Only on Classroom Information Screen5                                                                                                    |
| Deletion of a Transition Plan Allows the Plan to Finalize6                                                                                                    |
| Evaluation Following Tracking Period is not Being Erroneously Marked Late During Re-<br>Finalization of Evaluation                                                                            |
| County users will no longer experience an Exception when clicking the Reset button on the Authorize Service Screen                                                                            |
| ACAP Users will now receive a validation message that states "Contingency Plan Details cannot exceed 2000 characters" on the Contingency Plan details screen when the plan is in draft9       |
| HCSIS: The question "Is the BSP restrictive: "now appears on the print summary of the ISP 10                                                                                                  |
| Users will not experience a screen error when searching for an individual with no Residential County on the PA 1768 screen11                                                                  |
| Users will no longer experience a Common Error when on the Print Plan Search screen for duplicate BSU Numbers                                                                                 |
| Users can utilize the Search functionality on the Vendor Information screen for Provider<br>Names over 100 Characters without a Screen Error13                                                |
| Users will no longer see the Spell Checker pop-up labelled as "Service Note – Spell Check" 14                                                                                                 |
| User Email Addresses Can Now Exceed Five Characters After the Period Symbol16                                                                                                    |
| Duplicate MPI FEIN Record Causing Common Error has been Resolved                                                                                                    |
| EIM: Assigned Certified Investigator no longer blank in Print Summary for incidents with defunct investigator in EIM                                                                          |
| EIM: Users with multiple program office scopes/roles will no longer receive an error message when creating incidents in EIM for individuals that are registered with multiple program offices |
| EIM: OHMSAS EIM Hospitalization Information page information mandatory field validations21                                                                                                    |
| EIM: Incident Management Review report generates when extensions are attached to closed service locations                                                                                     |
| Comprehensive Maintenance Work Item List23                                                                                                    |

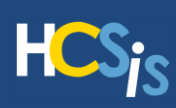

| Additional Resources                                        | 34 |
|-------------------------------------------------------------|----|
| WO3072 OCDEL-BEISFS HCSIS Enhancements                      | 33 |
| WO3071 OLTL EIM Enhancements                                | 32 |
| EIM: WO3066 ODP EIM Enhancements Medication Error Reporting | 25 |

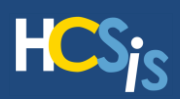

# Maintenance Updates

# HCSIS Common Error Causing a Common Error on the Program Eligibility Screen due to Mismatched Program Eligibility

**Program Office(s) Impacted** 

Work Item

Office of Child Development and Early Learning – Bureau of Early Intervention Services & Family Supports (OCDEL-BEISFS)

Bug 2158317

LMS

### **Description of Change**

With Release 90.10, users will receive a HCSIS error "System encountered an issue while updating Program Eligibility. Please Close any additional PELICAN- EI tabs/windows and perform a new search.", when verifying a Preschool (PS) record with an Infant/Toddler (I/T) Eligibility reason. This solution will prevent the user from saving Program Eligibility when user has opened multiple tabs or windows, which has caused a mismatch in eligibility details.

### Menu Path

HCSIS > Individual > Evaluation > Manage Evaluation

### Reason for Change

The user reported a HCSIS common error displaying while searching for a Master Client Index (MCI) number as the MCI has incorrect Eligibility reason in the Database. This resulted in a mismatch of Program Eligibility between PS and I/T cases.

| Program Office                                                                                                    | Document Name                              |
|----------------------------------------------------------------------------------------------------|--------------------------------------------|
| Office of Child Development and Early Learning – Bureau of<br>Early Intervention Services & Family Supports (OCDEL-<br>BEISFS) | There are no impacts to LMS documentation. |

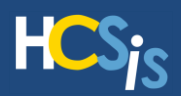

## Full Time Employee Displays Decimal Only on Classroom **Information Screen**

Program Office(s) Impacted

Office of Child Development and Early Learning - Bureau of Early Intervention Services & Family Supports (OCDEL-BEISFS)

Work Item

Bug 2319865

### **Description of Change**

With Release 90.10, users can now verify the correct format for the decimal number. When displaying the decimal number, it will be the whole number value.

### Menu Path

HCSIS > Provider > Administration > Classroom Information

### **Reason for Change**

While displaying the decimal number for the data element Full Time Equivalent (FTE), the Classroom Information page was displaying a fractional part of the number, rather than, displaying the whole number.

| Learning Management System Opdates                                                                                         | LMS                                        |
|----------------------------------------------------------------------------------------------------|--------------------------------------------|
| Program Office                                                                                                    | Document Name                              |
| Office of Child Development and Early Learning – Bureau of Early<br>Intervention Services & Family Supports (OCDEL-BEISFS) | There are no impacts to LMS documentation. |

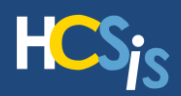

# **Deletion of a Transition Plan Allows the Plan to Finalize**

Program Office(s) Impacted

Office of Child Development and Early Learning – Bureau of Early Intervention Services & Family Supports (OCDEL-BEISFS) Work Item

Bug 2392491

### **Description of Change**

With Release 90.10, users can now finalize a plan when removing one (1) or more of the transition plan fields from the consumer's record.

### Menu Path

HCSIS > Plan > Manage Plan

### **Reason for Change**

The user was unable to finalize a plan due to blank responses in the transition plan component. This issue occurred when a user entered data into one (1) or more of the transition plan fields then deleted the response(s).

|                                                                                                    | LMS                                        |
|----------------------------------------------------------------------------------------------------|--------------------------------------------|
| Program Office                                                                                                    | Document Name                              |
| Office of Child Development and Early Learning – Bureau of<br>Early Intervention Services & Family Supports OCDEL-<br>BEISFS) | There are no impacts to LMS documentation. |

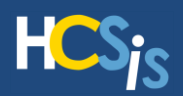

## Evaluation Following Tracking Period is not Being Erroneously Marked Late During Re-Finalization of Evaluation

Program Office(s) Impacted

Office of Child Development and Early Learning – Bureau of Early Intervention Services & Family Supports (OCDEL-BEISFS) Work Item

Bug 2556718

### **Description of Change**

With Release 90.10, users can verify that re-finalizing an Evaluation Report following a period of Tracking will not be marked as late.

### Menu Path

HCSIS > Individual > Evaluation > Manage Evaluation

### **Reason for Change**

A validation message was displaying when the user tried to re-finalize the Evaluation Report if child was earlier enrolled in tracking.

| Learning management bystem opdates                                                                                             | LMS_                                       |
|----------------------------------------------------------------------------------------------------|--------------------------------------------|
| Program Office                                                                                                    | Document Name                              |
| Office of Child Development and Early Learning – Bureau of<br>Early Intervention Services & Family Supports (OCDEL-<br>BEISFS) | There are no impacts to LMS documentation. |

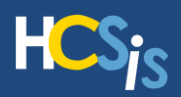

# County users will no longer experience an Exception when clicking the Reset button on the Authorize Service Screen

Program Office(s) Impacted Office of Developmental Programs – Intellectual Disabilities/Autism (ODP-ID/A) Work Item

Bug 2297073

### **Description of Change**

With Release 90.10, changes are being made to the Authorize Service screen. County Users will no longer experience a 'Reset' exception when clicking the Reset button on the authorize service screen. Prior to this change, when there was an assigned funding stream value in the funding stream drop-down that did not match the existing funding stream value an exception would generate. When there are edits made to the future fiscal year plan in the Authorize Service screen, the funding stream drop-down values get loaded with current funding stream information for the plan financial year. Now, instead of the exception generating, there will be a blank value that displays.

### Menu Path

Financial - Individuals - Authorize Service

### **Reason for Change**

Prior to Release 90.10, when a County User was trying to utilize the Reset button on the Authorize Service screen, they would receive the exception. This meant that the user was not able to successfully reset screen values. Now, with the change generating a blank value instead, the user will be able to reset the screen values.

|                                                                                   | AMS                                        |
|-----------------------------------------------------------------------------------|--------------------------------------------|
| Office                                                                            | Document Name                              |
| Office of Developmental Programs – Intellectual<br>Disabilities/Autism (ODP-ID/A) | There are no impacts to LMS documentation. |

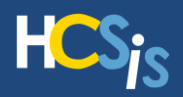

# ACAP Users will now receive a validation message that states "Contingency Plan Details cannot exceed 2000 characters" on the Contingency Plan details screen when the plan is in draft

**Program Office(s) Impacted** 

Work Item

Office of Developmental Programs - Bureau of Support for Autism & Special Populations (ODP-BSASP)

Bug 2308976

### **Description of Change**

With Release 90.10, for ACAP (Adult Community Autism Program) Plans in a draft status, there will no longer be a screen error when the Contingency Plan Details section contains more than 2000 characters on the Service Details screen. Instead of the screen error, there will be a validation message that appears at the top of the Service Details screen, "Contingency Plan Details cannot exceed 2000 characters."

### Menu Path

Plan > Manage Plan > Plan Components > Service Details

### **Reason for Change**

Prior to the 90.10 Release, ACAP users were experiencing a screen error and did not realize what was causing the error. Now, with the implementation of this change, it will explain to the user that the Contingency Plan has exceeded 2000 characters.

|                                                                                                    | LMS                                        |
|----------------------------------------------------------------------------------------------------|--------------------------------------------|
| Program Office                                                                                       | Document Name                              |
| Office of Developmental Programs - Bureau of Support for<br>Autism & Special Populations (ODP-BSASP) | There are no impacts to LMS documentation. |

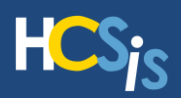

# HCSIS: The question "Is the BSP restrictive: "now appears on the print summary of the ISP

Program Office(s) Impacted

Office of Developmental Programs - Bureau of Support for Autism & Special Populations (ODP-BSASP)

Work Item

Bug 2668882

### **Description of Change**

With Release 90.10, the question "Is the BSP restrictive" and its response will now appear on the print summary of the ISP. This will only appear on ISPs created after this release.

### Menu Path

Plan > Manage Plan > Print Plan **Reason for Change** 

Prior to the 90.10 Release, users were unable to see the question "Is the BSP restrictive" and its response on the print summary of the ISP.

| Program Office                                                                                       | Document Name                              |
|----------------------------------------------------------------------------------------------------|--------------------------------------------|
| Office of Developmental Programs - Bureau of Support for<br>Autism & Special Populations (ODP-BSASP) | There are no impacts to LMS documentation. |

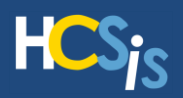

# Users will not experience a screen error when searching for an individual with no Residential County on the PA 1768 screen

| Program Office(s) Impacted                                                                                                 | Work Item   |
|----------------------------------------------------------------------------------------------------|-------------|
| Office of Developmental Programs – Intellectual Disabilities/Autism (ODP-ID/A)                                             |             |
| Office of Developmental Programs - Bureau of Support for Autism<br>& Special Populations (ODP-BSASP)                       | Bug 2335726 |
| Office of Child Development and Early Learning – Bureau of Early<br>Intervention Services & Family Supports (OCDEL-BEISFS) |             |

## **Description of Change**

With Release 90.10, users will no longer experience a screen error when searching for an individual without a Residential County. Instead, the users will now receive a validation message that states, "Residential County is mandatory for this Individual."

### Menu Path

Individual > PA 1768 Electronic > PA 1768 Electronic

### **Reason for Change**

Prior to Release 90.10, users were experiencing a screen error due to the page breaking when searching for an Individual without a Residential County on the PA 1768 Electronic screen.

| Program Office                                                                                                    | Document Name               |
|----------------------------------------------------------------------------------------------------|-----------------------------|
| Office of Developmental Programs – Intellectual<br>Disabilities/Autism (ODP-ID/A)                                              |                             |
| Office of Developmental Programs - Bureau of Support for<br>Autism & Special Populations (ODP-BSASP)                           | There are no impacts to LMS |
| Office of Child Development and Early Learning – Bureau<br>of Early Intervention Services & Family Supports (OCDEL-<br>BEISFS) | documentation.              |

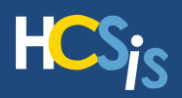

# Users will no longer experience a Common Error when on the Print Plan Search screen for duplicate BSU Numbers

| Program Office(s) Impacted                                                                                                    | Work Item   |
|----------------------------------------------------------------------------------------------------|-------------|
| Office of Developmental Programs – Intellectual Disabilities/Autism<br>(ODP-ID/A)<br>Office of Developmental Programs - Bureau of Support for Autism<br>& Special Populations (ODP-BSASP) | Bug 2627242 |

## **Description of Change**

With Release 90.10, individuals who have the same Base Service Unit (BSU) number can now be searched by their BSU successfully. Users no longer need to search by their MCI or Social Security Number (SSN) to avoid experiencing a common error on the Print Plan screen. When an individual who has the same BSU as another individual is searched for, all of the individuals with that BSU number will be listed to be selected from on the Print Plan screen.

### Menu Path

Plan > Plan Admin > Print

### **Reason for Change**

Prior to Release 90.10, individuals with same BSU had to be searched by their MCI or SSN on the Print Plan screen to avoid a common error. The logic in the system prior to the change with the Print Plan screen was trying to just search for one individual instead of all individuals associated with that BSU. Since the system could not recognize the multiple individuals associated with that BSU, the user received a common error.

| 5 5 7 1                                                                                          |                             |
|--------------------------------------------------------------------------------------------------|-----------------------------|
| Program Office                                                                                   | Document Name               |
| Office of Developmental Programs – Intellectual<br>Disabilities/Autism (ODP-ID/A)                | There are no impacts to LMS |
| ce of Developmental Programs - Bureau of Support for<br>Autism & Special Populations (ODP-BSASP) | documentation.              |

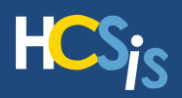

# Users can utilize the Search functionality on the Vendor Information screen for Provider Names over 100 Characters without a Screen Error

Program Office(s) Impacted

Office of Developmental Programs – Intellectual Disabilities/Autism (ODP-ID/A)

Office of Long-Term Living (OLTL)

Work Item

Bug 2340088

## **Description of Change**

With Release 90.10, changes were made so that a user can enter more than the current maximum of 100 characters for the Provider Name on the Vendor Information screen. Users who enter a Provider name of 100 or more characters will no longer experience a screen error.

### Menu Path

Plan > Services and Supports > SSD > Vendor Information

### **Reason for Change**

Prior to Release 90.10, users trying to enter more than 100 characters for the Provider Name on the Vendor Information screen received a screen error. This means users prior to the 90.10 release could not search really lengthy Provider Names on the Vendor Information screen.

| Program Office                                                                    | Document Name               |
|-----------------------------------------------------------------------------------|-----------------------------|
| Office of Developmental Programs – Intellectual<br>Disabilities/Autism (ODP-ID/A) | There are no impacts to LMS |
| Office of Long-Term Living (OLTL)                                                 | documentation.              |

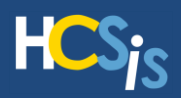

## Users will no longer see the Spell Checker pop-up labelled as "Service Note – Spell Check"

| Program Office(s) Impacted                                                                        | Work Item   |
|---------------------------------------------------------------------------------------------------|-------------|
| Office of Developmental Programs – Intellectual Disabilities/Autism (ODP-ID/A)                    |             |
| Office of Developmental Programs - Bureau of Support for Autism & Special Populations (ODP-BSASP) | Bug 2663717 |
| Office of Child Development and Early Learning (OCDEL-BEISFS)                                     |             |
| Office of Long-Term Living (OLTL)                                                                 |             |

# **Description of Change**

With Release 90.10, the Spell Check pop-up box will no longer be labelled as "Service Note – Spell Check." For example, on the Assessment Switchboard screen, a service note is not associated with this screen. However, Spell Check is applicable to check for errors within the assessments. The label is just being changed so the Spell Check pop-up box is consistently labelled "Spell Check."

### Menu Path

OCDEL-BEISFS Path: HCSIS > Individual >Evaluation >Assessment Switchboard

ODP Path: Plan > Plan Admin > Print

OLTL Path: SC > Service Notes > New Service Notes

### **Reason for Change**

Prior to Release 90.10, the Spell Check pop-up box was titled "Service Note – Spell Check." This label did not change based on the screen. If the user was on the Assessment Switchboard updating an assessment, the Spell Check would still be labelled for a Service Note. By changing the pop-up to be labelled "Spell Check" it can be applicable to all screens that allow for spell check.

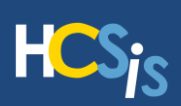

| Program Office                                                                                       | Document Name                              |
|----------------------------------------------------------------------------------------------------|--------------------------------------------|
| Office of Developmental Programs – Intellectual<br>Disabilities/Autism (ODP-ID/A),                   |                                            |
| Office of Developmental Programs - Bureau of Support for Autism & Special Populations (ODP-BSASP),   | There are no impacts to LMS documentation. |
| Office of Child Development and Early Learning (OCDEL-<br>BEISFS), Office of Long-Term Living (OLTL) |                                            |

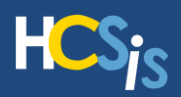

# User Email Addresses Can Now Exceed Five Characters After the Period Symbol

| Program Office(s) Impacted                                                                                                 | Work Item   |  |
|----------------------------------------------------------------------------------------------------|-------------|--|
| Office of Development Programs -Bureau of Supports for Autism and Special Populations (ODP-BSASP)                          |             |  |
| Office of Child Development and Early Learning - Bureau of Early<br>Intervention Services & Family Supports (OCDEL-BEISFS) | Bug 2421073 |  |
| Office of Developmental Programs- Intellectual Disabilities/Autism (ODP-ID/A)                                              |             |  |
| Office of Long-Term Living (OLTL)                                                                                          |             |  |
| Office of Mental Health and Substance Abuse Services (OMHSAS)                                                              |             |  |

### **Description of Change**

With Release 90.10, users can now enter an email address in the Email Address field which has more than five characters after the period symbol (such as JohnSmith@HMail.Agency). HCSIS will now allow up to nine characters after the period symbol in an email address domain name.

### **Menu Paths**

The impacted program offices and related HCSIS screens appear below:

| Program Office                                | Navigation Path                                                   |
|-----------------------------------------------|-------------------------------------------------------------------|
| ODP-ID, BSASP, OCDEL-BEISFS                   | Admin. > Security > SC Entity Profile                             |
| OCDEL-BEISFS                                  | Admin. > Security > Organization Profile > Organization Profile   |
| OCDEL-BEISFS                                  | Admin. > Security > Organization Profile > Organization Profile   |
| ODP-ID, BSASP, OLTL, OCDEL-BEISFS             | Individual > Clearance > New > Individual Clearance Linking       |
| ODP-ID, BSASP, OLTL, OCDEL-BEISFS             | Admin. > Security > SC/Supervisor Profile > SC/Supervisor Profile |
| OMHSAS, BSASP, ODP-ID, OLTL, OCDEL-<br>BEISFS | Individual > Demographics > Address > Consumer Addresses          |
| ODP-ID, BSASP, OLTL, OCDEL-BEISFS             | Individual > Clearance > New > Individual Clearance Linking       |
| BSASP, OLTL, OCDEL-BEISFS                     | Individual > Consumer Search > PA 1768 Electronic Search          |
| BSASP, ODP-ID, OHMSAS, OLTL                   | Individual > Demographics > Referral > Referral                   |
| BSASP, ODP-ID, OCDEL-BEISFS                   | Individual > Demographics > Contacts > Contacts Detail            |
| BSASP, ODP-ID, OLTL, OHMSAS                   | Individual -Demographics > Referral > Referral                    |
| ODP-ID, OHMSAS                                | Individual > Clearance > Resolved/Unresolved Individuals          |
| OMHSAS, BSASP, ODP-ID, OLTL, OCDEL-<br>BEISFS | Provider > Registration > Address > Address                       |
| OMHSAS, BSASP, ODP-ID, OLTL, OCDEL-<br>BEISFS | Provider > Registration > Site > Site                             |

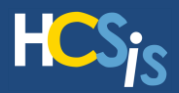

### **Reason for Change**

Prior to Release 90.10, the HCSIS Email validator (which validates Email IDs) had a limitation which allowed only two to five characters in the domain name after the period symbol. When a user entered an email that exceeded the limitation, HCSIS would produce an error message stating "Email Address - Invalid Email "

| Program Office                                                                                                    | Document Name               |
|----------------------------------------------------------------------------------------------------|-----------------------------|
| Office of Development Programs -Bureau of Supports for Autism<br>and Special Populations (ODP-BSASP)                       |                             |
| Office of Child Development and Early Learning - Bureau of Early<br>Intervention Services & Family Supports (OCDEL-BEISFS) | There are no impacts to LMS |
| Office of Developmental Programs- Intellectual Disabilities/Autism (ODP-ID/A)                                              | documentation.              |
| Office of Long-Term Living (OLTL)                                                                                          |                             |
| Office of Mental Health and Substance Abuse Services (OMHSAS)                                                              |                             |

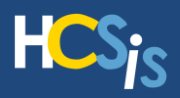

# Duplicate MPI FEIN Record Causing Common Error has been Resolved

| Program Office(s) Impacted                                                                                                 | Work Item   |
|----------------------------------------------------------------------------------------------------|-------------|
| Office of Development Programs -Bureau of Supports for Autism and<br>Special Populations (ODP-BSASP)                       |             |
| Office of Child Development and Early Learning - Bureau of Early<br>Intervention Services & Family Supports (OCDEL-BEISFS) | D 0550000   |
| Office of Developmental Programs- Intellectual Disabilities/Autism (ODP-ID/A)                                              | Bug 2559662 |
| Office of Long-Term Living (OLTL)                                                                                          |             |
| Office of Mental Health and Substance Abuse Services (OMHSAS)                                                              |             |

## **Description of Change**

With Release 90.10, a duplicate Federal Employer Identification Number (FEIN) will no longer be created on the Link Provider screen when a user inadvertently clicks the back button while adding an agency or individual and then clicks the add to HCSIS button a second time.

### Menu Path

Provider > Clearance > Link Provider

### **Reason for Change**

Prior to Release 90.10, if a user clicked the Add to HCSIS button on the Link Provider screen to add a FEIN, then clicked the back button and again clicked the Add to HCSIS button, HCSIS erroneously created a duplicate FEIN. When the user then attempted to perform an update within HCSIS to the provider associated with the duplicate FEIN (such as updating a staged address) a HCSIS common error resulted.

|   |   | $\overline{\mathbf{C}}$ |
|---|---|-------------------------|
| - | / | Э                       |

|                                                                                                    | Home & Community Services |
|----------------------------------------------------------------------------------------------------|---------------------------|
| Program Office                                                                                                    | Document Name             |
| Office of Development Programs -Bureau of Supports for Autism and Special Populations (ODP-BSASP)                          |                           |
| Office of Child Development and Early Learning - Bureau of Early<br>Intervention Services & Family Supports (OCDEL-BEISFS) | There are no impacts to   |
| Office of Developmental Programs- Intellectual Disabilities/Autism (ODP-ID/A)                                              | LMS documentation.        |
| Office of Long-Term Living (OLTL)                                                                                          |                           |
| Office of Mental Health and Substance Abuse Services (OMHSAS)                                                              |                           |

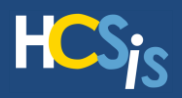

# EIM: Assigned Certified Investigator no longer blank in Print Summary for incidents with defunct investigator in EIM

Program Office(s) Impacted

Office of Developmental Programs – Intellectual Disabilities/Autism (ODP-ID/A)

Office of Developmental Programs - Bureau of Support for Autism and Special Populations (ODP-BSASP)

Work Item

Bug 2666500

### **Description of Change**

The Print Summary for incidents will now display the name of the assigned certified investigator (CI) for the incident, regardless of if the CI currently has the Incident Investigator role attached to their user profile.

### Menu Path

EIM > Search > Incident Detail > Print Summary

### **Reason for Change**

The name of the assigned CI for an incident did not appear on the Print Summary. This required users to manually find this information in the system.

| Program Office                                                                                         | Document Name               |
|----------------------------------------------------------------------------------------------------|-----------------------------|
| Office of Developmental Programs – Intellectual Disabilities/Autism (ODP-ID/A)                         | There are no impacts to LMS |
| Office of Developmental Programs - Bureau of Support for Autism<br>and Special Populations (ODP-BSASP) | documentation.              |

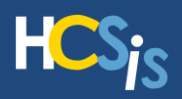

# EIM: Users with multiple program office scopes/roles will no longer receive an error message when creating incidents in EIM for individuals that are registered with multiple program offices

| Program Office(s) Impacted                                                                             |  | Work Item   |
|----------------------------------------------------------------------------------------------------|--|-------------|
| Office of Developmental Programs – Intellectual Disabilities/Autism (ODP-ID/A)                         |  |             |
| Office of Developmental Programs - Bureau of Support for Autism and<br>Special Populations (ODP-BSASP) |  | Bug 2560365 |
| Office of Mental Health and Substance Abuse Services (OMHSAS)                                          |  |             |
| Office of Long-Term Living (OLTL)                                                                      |  |             |

## **Description of Change**

An update has been made to the EIM Case Management Service so that HCSIS Individuals are returned with the correct information when EIM performs an Individual search for creating an Incident.

### Menu Path

EIM > Search > Individual Detail > Individual Information

### **Reason for Change**

EIM users with multiple program office scopes/roles on their user profile were unable to create EIM incidents for individuals registered with multiple program offices. Users would receive an error message and would need to have a user with a more limited scope/role on their user profile create the incident.

| Drogrom Office                                                  |                             |
|-----------------------------------------------------------------|-----------------------------|
|                                                                 |                             |
| Office of Developmental Programs – Intellectual                 |                             |
| Disabilities/Autism (ODP-ID/A)                                  |                             |
| Office of Developmental Programs - Bureau of Support for Autism |                             |
| and Special Populations (ODP-BSASP)                             | There are no impacts to LMS |
| Office of Mental Health and Substance Abuse Services            | documentation.              |
| (OMHSAS)                                                        |                             |
| Office of Long-Term Living (OLTL)                               |                             |

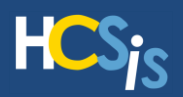

# EIM: OHMSAS EIM Hospitalization Information page information mandatory field validations

Program Office(s) Impacted

Office of Mental Health and Substance Abuse Services (OMHSAS)

Work Item

Bug 2667227

### **Description of Change**

An update has been made to EIM that will not allow users to submit incidents with a secondary category of Hospitalization and a Yes response to the question *Was there a hospitalization for this Individual?* unless the following fields are completed on the Hospitalization Information page:

- Date of Admission
- Was the admission from the Emergency Room?
- Actual Date of Discharge
- Did you get the discharge instructions upon discharge?

### Menu Path

EIM > Search > Incident Detail > Hospital Information Page

### **Reason for Change**

Users were able to submit final section of incident reports without completing information related to a hospitalization when the Secondary Category is "Hospital Admission", and the response to "Was there a hospitalization for this Individual?" is "Yes". This has allowed for incidents to be submitted without required hospitalization information.

| Program Office                                                | Document Name                              |
|---------------------------------------------------------------|--------------------------------------------|
| Office of Mental Health and Substance Abuse Services (OMHSAS) | There are no impacts to LMS documentation. |

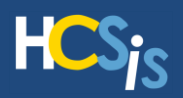

# EIM: Incident Management Review report generates when extensions are attached to closed service locations

Program Office(s) Impacted

Office of Developmental Programs – Intellectual Disabilities/Autism (ODP-ID/A)

Office of Developmental Programs - Bureau of Support for Autism and Special Populations (ODP-BSASP)

Work Item

Bug 2638840

### **Description of Change**

A change has been made to the Incident Management Review report to allow the report to generate when it includes incidents with extensions that occurred at service locations that have been end dated in HCSIS.

### **Menu Path**

EIM > Reports > Incident Management Review Report

### **Reason for Change**

Users were receiving an error message and unable to generate the Incident Management Review report. This occurred when the report included data from incidents with an extension that was associated with service locations that had been end dated HCSIS.

| Program Office                                                                                             | Document Name                              |
|----------------------------------------------------------------------------------------------------|--------------------------------------------|
| Office of Developmental Programs – Intellectual<br>Disabilities/Autism (ODP-ID/A)                          |                                            |
| Office of Developmental Programs - Bureau of<br>Support for Autism and Special Populations (ODP-<br>BSASP) | There are no impacts to LMS documentation. |

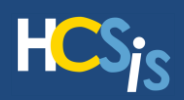

# **Comprehensive Maintenance Work Item List**

| ltem #  | Title                                                                                                    | Program<br>Office(s)                                  |
|---------|----------------------------------------------------------------------------------------------------|-------------------------------------------------------|
| 2158317 | HCSIS Common Error Causing a Common Error on the Program Eligibility Screen due to Mismatched Program Eligibility                                                                            | OCDEL-<br>BEISFS                                      |
| 2319865 | Full Time Employee Displays Decimal Only on Classroom Information Screen                                                                                                    | OCDEL-<br>BEISFS                                      |
| 2392491 | Deletion of a Transition Plan Allows the Plan to Finalize                                                                                                    | OCDEL-<br>BEISFS                                      |
| 2556718 | Evaluation Following Tracking Period is not Being Erroneously Marked Late<br>During Re-Finalization of Evaluation                                                                            | OCDEL-<br>BEISFS                                      |
| 2297073 | County users will no longer experience an Exception when clicking the Reset button on the Authorize Service Screen                                                                           | ODP-ID/A                                              |
| 2308976 | ACAP Users will now receive a validation message that states "Contingency<br>Plan Details cannot exceed 2000 characters" on the Contingency Plan details<br>screen when the plan is in draft | ODP-<br>BSASP                                         |
| 2668882 | ODP-BSASP: "Is the BSP Restrictive?" Question is not Displaying for<br>Historical Print Plans                                                                                                | ODP-<br>BSASP                                         |
| 2335726 | Users will not experience a screen error when searching for an individual with no Residential County on the PA 1768 screen                                                                   | ODP-<br>BSASP<br>ODP-ID/A<br>OCDEL-<br>BEISFS         |
| 2627242 | Users will no longer experience a Common Error when on the Print Plan Search screen for duplicate BSU Numbers                                                                                | ODP-<br>BSASP<br>ODP-ID/A                             |
| 2340088 | Users can utilize the Search functionality on the Vendor Information screen for<br>Provider Names over 100 Characters without a Screen Error                                                 | ODP-ID/A<br>OLTL                                      |
| 2663717 | Users will no longer see the Spell Checker pop-up labelled as "Service Note – Spell Check"                                                                                                   | ODP-ID/A<br>ODP-<br>BSASP<br>OCDEL-<br>BEISFS<br>OLTL |

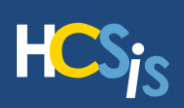

| 14      | <b>7</b> 90.                                                                                                    | Ducan                                                           |
|---------|----------------------------------------------------------------------------------------------------|-----------------------------------------------------------------|
| item #  |                                                                                                    | Office(s)                                                       |
| 2421073 | User Email Addresses Can Now Exceed Five Characters After the Period Symbol                                                                                                    | ODP-ID/A<br>ODP-<br>BSASP<br>OCDEL-<br>BEISFS<br>OLTL<br>OMHSAS |
| 2559662 | Duplicate MPI FEIN Record Causing Common Error has been Resolved                                                                                                    | ODP-ID/A<br>ODP-<br>BSASP<br>OCDEL-<br>BEISFS<br>OLTL<br>OMHSAS |
| 2666500 | EIM: Assigned Certified Investigator no longer blank in Print Summary for incidents with defunct investigator in EIM                                                                          | ODP-ID/A<br>ODP-<br>BSASP<br>OMHSAS                             |
| 2560365 | EIM: Users with multiple program office scopes/roles will no longer receive an error message when creating incidents in EIM for individuals that are registered with multiple program offices | ODP-<br>BSASP<br>ODP-ID/A<br>OLTL<br>OMHSAS                     |
| 2667227 | EIM: OHMSAS EIM Hospitalization Information page information mandatory field validations                                                                                                    | OMHSAS                                                          |
| 2638840 | EIM: Incident Management Review report generates when extensions are attached to closed service locations                                                                                     | ODP-<br>BSASP<br>ODP-ID/A                                       |

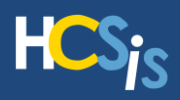

# EIM: WO3066 ODP EIM Enhancements Medication Error Reporting

With this release, ODP-ID/A and ODP-BSASP EIM users will benefit from updates that have been made to the system related to Medication Errors. In order to facilitate Medication Error trending and oversight, updates were made to the Medication Error Incident Report and a Medication Error dashboard was created. In addition, a new EIM Medication Error canned report was created to facilitate the use of the Medication Error dashboard and the analysis of Medication Errors. These updates are described below.

#### Medication Error Incident Report

Users will notice the following updates on the Medication Error Information Page:

• Addition of a mandatory question: *What time did the medication error occur?* Responses are captured using a Date Picker.

|                                                                       | Medicatio                                 | n Error Informa                                     | ntion                                                    |                          |                     |                  |
|-----------------------------------------------------------------------|-------------------------------------------|-----------------------------------------------------|----------------------------------------------------------|--------------------------|---------------------|------------------|
|                                                                       | ID: <u>98212</u>                          | Version: 11                                         | Type: Individual Incident                                | Primary Category:        | Medication<br>Error | Status: Open     |
|                                                                       | Individual: POG-EIMMR,<br>MCI: 927847067  | MIKE                                                | Provider: PCG ODP EIM PROV<br>Discovery Date: 11/29/2022 | IDER THREE               |                     |                  |
| Please note: the time<br>that the medication<br>error occurred can be |                                           |                                                     | Go To                                                    | Medication Error Informa | tion                | Expand Details 💟 |
| different than the<br>Discovery time entered                          | Medication                                | Error Information                                   |                                                          |                          |                     |                  |
| Classification page.                                                  | What time did the<br>Staff position of pe | medication error occur?<br>erson giving medication: | * Select One                                             | m                        | Ŧ                   |                  |

- Updates to the question: What was the response to the error?
  - Question is now mandatory
  - Values for the responses have been updated

| Vhat was the response to the error? | 🗯 🗌 Assessment at ER                                                                          |
|-------------------------------------|-----------------------------------------------------------------------------------------------|
|                                     | Assessment at Urgent Care                                                                     |
|                                     | <ul> <li>Blood work/lab work/additional testing of medication levels<br/>completed</li> </ul> |
|                                     | Contacted 911                                                                                 |
|                                     | Contacted Agency Nurse                                                                        |
|                                     | Contacted Health Care Professional                                                            |
|                                     | Contacted Poison Control                                                                      |
|                                     | Contacted Program Supervisor/Specialist                                                       |
|                                     | Hospitalization                                                                               |
|                                     | No action taken at the time of discovery                                                      |
|                                     | Observed for side effects                                                                     |
|                                     | Other (please specify)                                                                        |

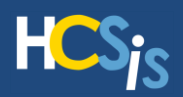

- Question now allows for multiple response selections
- Update to the question: What was or will be the agency system response to prevent this type of error from occurring in the future?
  - Question is now mandatory

| What was or will be the agency system response to prevent<br>this type of error from occurring in the future?<br>If other, please specify: | * Select One | • |
|----------------------------------------------------------------------------------------------------|--------------|---|
|                                                                                                    | I            |   |

Users will notice the following updates on the Additional Medication Error Information Page:

- Updates to field: Name or unique identifier of the staff involved:
  - Field name has changed to: Unique identifier of the staff involved

|                                                                                                | Individual: <u>PCG-EIMMR, MIKE</u><br>MCI: <u>927847067</u>                                                                                                   | Provide<br>Discov | er: PCG ODP EIM PROVIDE<br>ery Date: 11/29/2022 | R THREE             |
|------------------------------------------------------------------------------------------------|----------------------------------------------------------------------------------------------------|-------------------|-------------------------------------------------|---------------------|
| Responses must be<br>formatted as the first<br>two initials of the<br>staff's first name first |                                                                                                    |                   | Go To 🛛 A                                       | dditional Medicatic |
| two initials of the                                                                            | Additional Medication Error Inform                                                                                                    | atior             | 1                                               |                     |
| staff's last name, and                                                                         | Unique identifier of the staff involved:                                                                                                    | *                 |                                                 |                     |
| the last four digits of                                                                        | Was the staff involved working longer than their regula<br>work hours at the time of the error?                                                               | r *               | Select One                                      | ٣                   |
| the staff's SSN                                                                                | Length of time the staff involved has been giving<br>medications? (years)                                                                                     | *                 | Select One                                      | ٣                   |
| [AABB1234].                                                                                    | Number of medications supposed to be given to this<br>individual at the same time as the error was made<br>including the medication where the error was made? | *                 | Select One                                      | ٣                   |

Users will notice the following updates on the Medication List Page:

- Addition of a mandatory question: What frequency is this medication given?
  - Question applies to each medication entered
  - Question responses are:
    - As Needed (PRN)
    - Routine

| Medication List                          |    |            |   |  |
|------------------------------------------|----|------------|---|--|
| Medication Name:                         | *  | Select One | • |  |
| If other, please specify:                |    |            |   |  |
| What frequency is this medication given? | *[ | Select One |   |  |

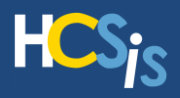

### Medication Error Dashboard

The Medication Error dashboard provides dynamic visual summaries of medication error data. The dashboard offers users three different tabs (views) of medication error data. The three views are: Medication Error Details, Service Location Details, and Response and Prevention.

With the exception of statewide summary data, users will be able to view data on the dashboard that aligns with their scope in EIM. Statewide summary data is available to all users but only appears (and is applicable) to the visualizations on the Medication Error Details tab of the dashboard.

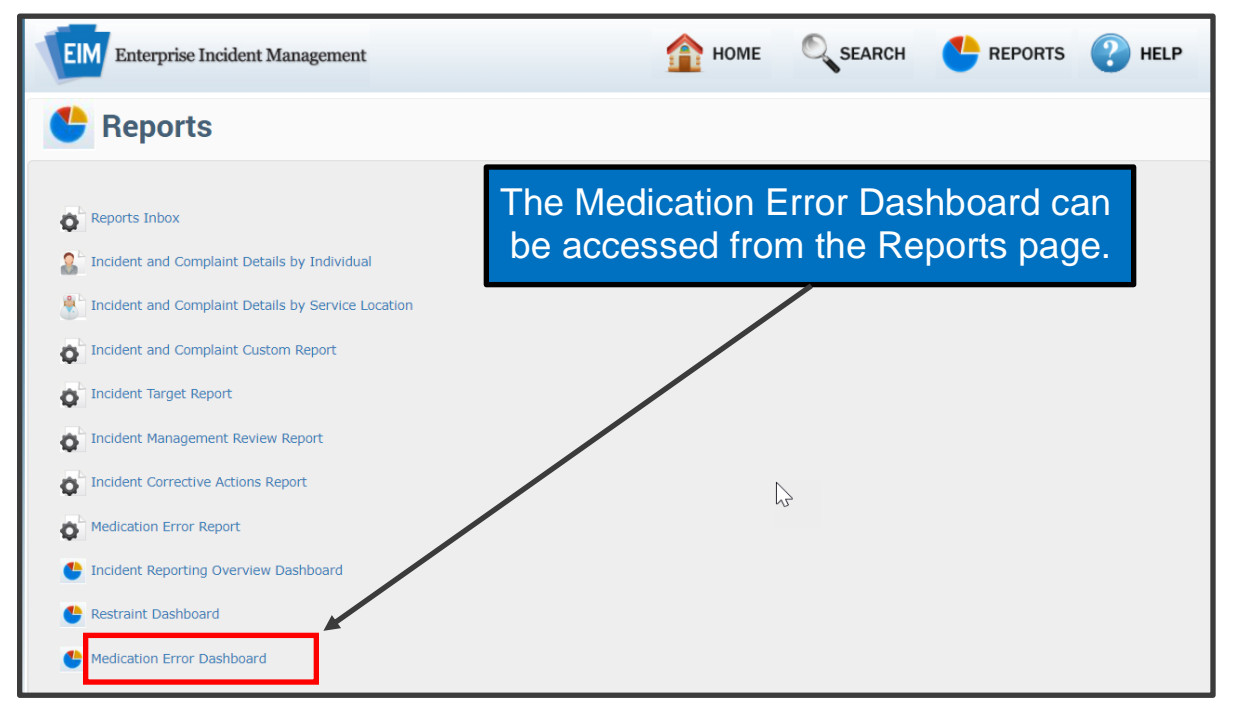

Users can apply filters on the dashboard to aid in data visualizations. The following filters appear on all tabs of the dashboard: Date Parameter, Date Range, Quarter, Secondary Category, Waiver/Program, Region, Residential County, Provider, Provider Type, and Service Location.

Users may further explore data visualizations by clicking and selecting single and multiple data elements on the dashboard charts.

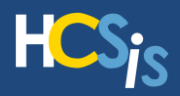

### Medication Error Details Dashboard Tab

This tab displays Statewide and Provider medication error metrics. The Statewide summary visualizations display key metrics for medication errors summarized for all providers across the state. This chart is dynamic and will be updated based on the selected filters, except for the provider filter. The provider summary visualizations display key metrics for medication errors summarized for the selected provider(s).

| 🐣 Medic                             | ation Error D                                                  | ashboard                                                               |                |                      |                                      |                                          |                           |               |                              |                         |                          |                  |
|-------------------------------------|----------------------------------------------------------------|------------------------------------------------------------------------|----------------|----------------------|--------------------------------------|------------------------------------------|---------------------------|---------------|------------------------------|-------------------------|--------------------------|------------------|
|                                     |                                                                |                                                                        |                |                      |                                      |                                          |                           |               |                              |                         |                          |                  |
|                                     | Medication E                                                   | Error Dashboard                                                        |                |                      | Medication                           | Error Dotails                            |                           | Service Local | tion Detaile                 | Response and            | Prevention               |                  |
| Date Parameter<br>Occurrence Date • | Start Date         End Date           8/2/2022         11/1/20 | Guarter (AI)                                                           | v (All)        | dary Category Wah    | ver/Program                          | Region<br>(AI) •                         | Residen<br>(All)          | tal County    | Provider<br>300443509 PCB •  | Provider Type (All)     | (All)                    | ocation<br>*     |
|                                     |                                                                |                                                                        |                |                      | Statewide                            |                                          |                           |               |                              |                         |                          |                  |
| Medication<br>Errors                | Involved Controlled<br>Substance                               | Involved Medication<br>Frequency                                       |                |                      |                                      | Incident Co                              | unt by Se                 | condary Cat   | egory                        |                         |                          |                  |
| 147                                 | 51.70%                                                         | Rectine<br>21.2719<br>Data not newsite<br>38.795                       | 41<br>Omission | 0<br>Whang Dase What | 10 11<br>ang Form Wrong<br>Another I | Ved - Wrong Med -<br>Basson Discontinued | 12<br>Whong Iv<br>Extra D | isd- Wrong    | 12<br>Person Wrang Position  | 10<br>Wrong Route Wrong | 9<br>Techniqu            | 11<br>Wrong Time |
|                                     |                                                                |                                                                        |                |                      | Provider                             |                                          |                           |               |                              |                         |                          |                  |
| Medication<br>Errors                | Involved Controlled<br>Substance                               | Involved Medication<br>Frequency                                       |                |                      |                                      | Incident Co                              | unt by Se                 | condary Cat   | egory                        |                         |                          |                  |
| 18                                  | 50.00%                                                         | Roushe As Needed<br>5.55% Ben<br>5.55%<br>Data not available<br>68.67% | 8<br>Omission  | Wrong Dose Wro       | ang Form Wrong I<br>Another I        | 2<br>Ved - Wrong Med -<br>Discontinued   | t<br>Wrong Is<br>Extra D  | ed- Wrong     | 1 1<br>Person Wrong Position | Wrong Route V<br>Techni | 4<br>/rong<br>quelMethoc | 3<br>Wrong Time  |
| Nun                                 | nber of Medication Errors by                                   | Number of Individuals                                                  |                |                      |                                      |                                          |                           | inked Incide  | nts                          |                         |                          |                  |
| 1<br>1                              |                                                                |                                                                        |                | Primary Category     | Se                                   | condary Category                         |                           | Investi       | pation Outcome               | Medical Intervention    | Occurred                 | Exte             |
| 2 [2                                |                                                                |                                                                        |                | Abuse                | Psychological                        |                                          |                           | NA            |                              | No                      |                          | N/A              |
| r of me                             |                                                                |                                                                        |                | Death                | Unexpected - Serv                    | ices Provided                            |                           | NA            |                              | Yes                     |                          | Emergent         |
| ž                                   |                                                                | 2 2                                                                    |                | Medication Error     | Wrong Person - G<br>medication       | ave person someone else                  | ris                       | NA            |                              | No                      |                          | N/A              |
| Ŭ                                   | L Numbe                                                        | er of Individuals                                                      | -              | Disaical Dartraint   | Murrae, Rights Tag                   | m Annenand Dastriction In                | the metro                 | MA            |                              | Mo                      |                          | NZA              |

### Service Location Details Dashboard Tab

The Service Location Details tab displays key metric information about the Service Locations where medication errors occurred. In addition, the summary labels on the Service Location Details View of the Medication Error Dashboard provides users with an overview of key metrics related to circumstances around staff involvement in the incident that may have contributed to the occurrence of a medication error. The information on this tab is dynamic and will be updated based on the selected filters.

|                                                                     | Med                                                  | lication Error D                                                                                                  | ashboard                                |                                                                                                    | Medication Error Details                                                                       | Service Loc                                                    | atton Detalla                         | Response and Prev                                               | rention                              |
|---------------------------------------------------------------------|------------------------------------------------------|----------------------------------------------------------------------------------------------------|-----------------------------------------|----------------------------------------------------------------------------------------------------|------------------------------------------------------------------------------------------------|----------------------------------------------------------------|---------------------------------------|-----------------------------------------------------------------|--------------------------------------|
| ate Parameter<br>Occurrence Date V                                  | Start Date<br>8/3/2022                               | End Date<br>11/2/2022                                                                                             | Quarter<br>(All)                        | Secondary Category     (All)     *                                                                                  | Walvet/Program Region                                                                          | Residential County (All)                                       | Provider     300443509 PCG            | Provider Type     (All)      v                                  | Service Location                     |
|                                                                     | Incident Count k                                     | v Service Location                                                                                                |                                         | Incid                                                                                                    | lent Count by Day of Week                                                                      |                                                                | Incident                              | Count by Time of Day                                            |                                      |
| 0443509                                                             | 00005 P1<br>0002 P1<br>0003 P1<br>0001 P1<br>0004 P1 | iladelphia Site Two<br>iladelphia Site Two<br>iladelphia Site Three<br>iladelphia Site One<br>iladelphia Site Two | 7<br>4<br>2<br>2<br>1                   | 2                                                                                                    | 4                                                                                              | 1                                                              |                                       | 1                                                               | 1                                    |
| Percentage o<br>Involv<br>Staff Working I                           | of Incidents<br>ving<br>Longer Hours                 | Percentage of Incide<br>Over Mult<br>Consecutive Adr                                                              | ents Occurring<br>tiple<br>minstrations | Sunday Menday Two<br>Inci<br>1                                                                                      | alay Wednesday Thursday Priday<br>ident Count by Length of<br>ime Giving Medication<br>(Years) | Salurday                                                       | 12 Pi<br>Incident Count<br>Rece<br>at | t by Number of Individu:<br>iving Medication<br>I Time of Error | 6 PM                                 |
|                                                                     |                                                      |                                                                                                    |                                         | 4                                                                                                    |                                                                                                |                                                                |                                       |                                                                 |                                      |
| 56.3                                                                | 3%                                                   | 68.8                                                                                                    | %                                       | 4 3<br>2 0 0.25 0.5 0.                                                                                              | 2 2 2<br>1<br>75 1 2 >15 2.5                                                                   | 2<br>1<br>15-15 1                                              | 3                                     | 2<br>1<br>5 9-15                                                | 1                                    |
| 56.C                                                                | 3%<br>ount by Staff Pos<br>Medication                | 68.8 <sup>1</sup><br>tion Giving                                                                                  | %<br>Incident Co                        | a 3<br>a 2<br>a 25 a 5 a<br>involved                                                                                | 2 2 2 1<br>1 2 15 34<br>Incident Count by Number<br>al Time                                    | 1 2<br>11515 1<br>of Medications to be<br>of Error             | 3<br>2 4<br>Given Incident Co         | 2<br>5 0-15<br>sunt by Number of Medic<br>to Individual Dail    | 1<br>16-25 25<br>sations to be G     |
| 56.<br>Insident Co<br>Direct Care Staff                             | 3%<br>ount by Staff Pos<br>Medication                | 68.8                                                                                                    | M Incident Co                           | a 3<br>a 2<br>a 2<br>a 2<br>a 5<br>a 5<br>a 2<br>a 5<br>a 6<br>a 1<br>a 1<br>a 1<br>a 1<br>a 1<br>a 1<br>a 1<br>a 1 | 2 2 2 1<br>75 1 2 15 3d<br>Incident Count by Number<br>at Time                                 | 1 2 1<br>1 5 1<br>1 5 1<br>1 0 f Medications to be<br>of Error | 2 4<br>Given Incident Co              | 2<br>5 0-15<br>nunt by Number of Medic<br>to Individual Dail    | 1<br>15-25<br>cations to be<br>y     |
| 56.5<br>Incident Co<br>rect Care Staff<br>aragement or Admiris<br>N | 3%<br>ount by Staff Pos<br>Medication                | 68.8<br>Son Giving<br>8<br>2<br>2                                                                                 | M<br>Incident Co                        | 4<br>2<br>0 225 0.5 0.<br>Involved                                                                                  | 2 2 2 1<br>1 2 15 26<br>ns. Incident Count by Number<br>a Time                                 | 1 2<br>1155 7<br>of Medications to be<br>of Error              | 3<br>2 4<br>Given Incident Co         | 2<br>5 0.15<br>sunt by Number of Medic<br>to Individual Dail    | 1<br>16-25 2<br>cations to be C<br>y |

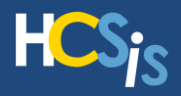

#### Response and Prevention Dashboard Tab

The Response and Prevention tab displays key metric information about responses to medication errors and the actions being done to prevent medication errors from occurring in the future. In addition, users are able to view the amount of time between discovery of a medication error and the entry of an incident report. The information on this tab is dynamic and will be updated based on the selected filters.

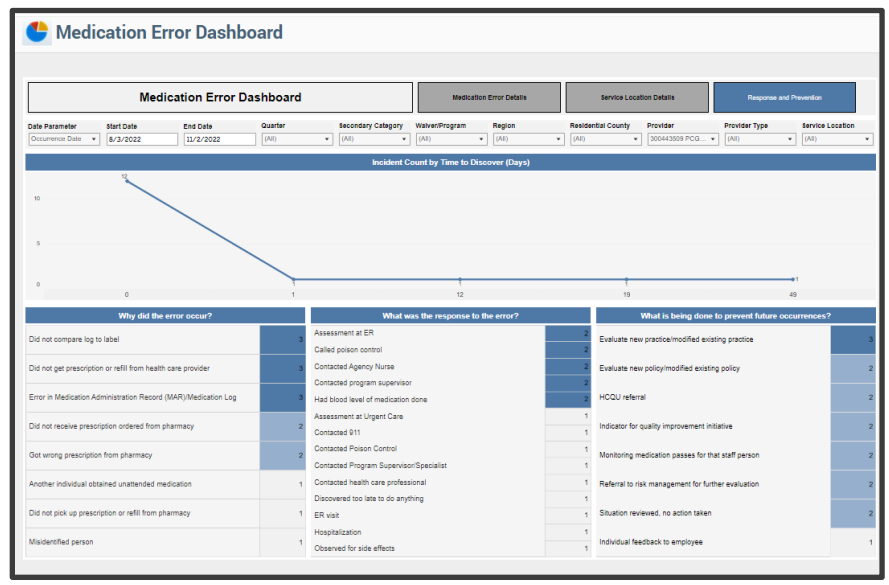

#### Medication Error Report

The Medication Error Report allows users to view details of all medication errors and drilldown into the details of medication error incidents which appear on the Medication Error Dashboard.

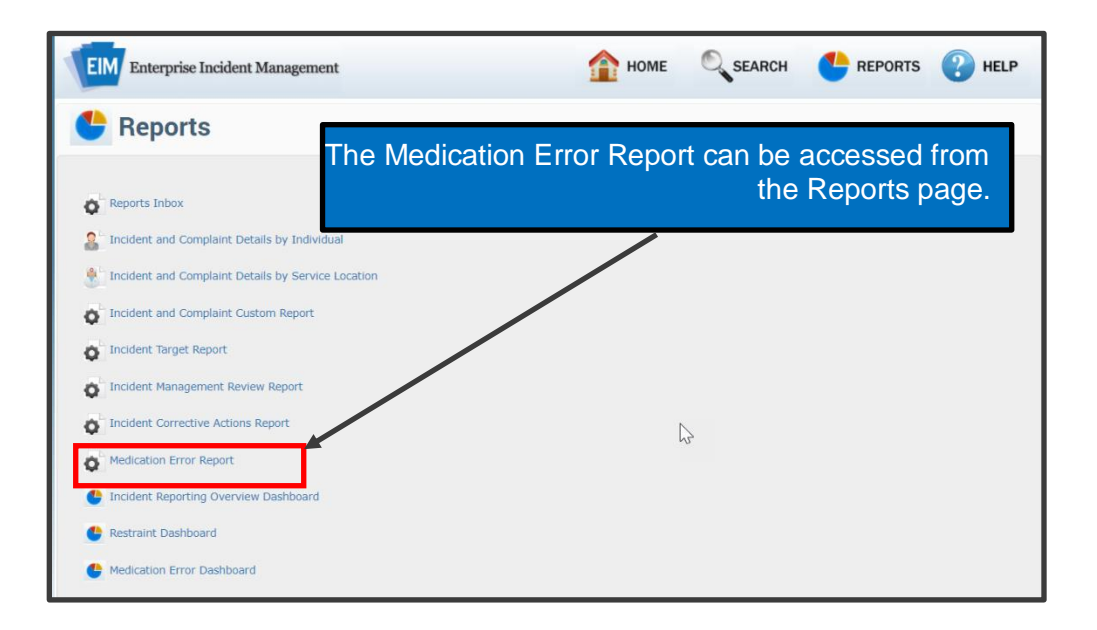

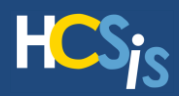

### Medication Error Canned Report Request Page

Users will be able to request this report to facilitate medication error data analysis that aligns with the visualizations on the Medication Error Dashboard.

| Medication            | Error Report   |                                       |                            |
|-----------------------|----------------|---------------------------------------|----------------------------|
| Program Office:       | * Select One   | Y                                     |                            |
| Report Criteria       |                |                                       |                            |
| Discovery From Date:  | MM/DD/YYYY f   | Discovery To Date:                    | MM/DD/YYYY 🗎               |
| Occurrence From Date: | MM/DD/YYYY     | Occurrence To Date:                   | MM/DD/YYYY 🗎               |
| Туре:                 | *              | y Status:                             | * Select One               |
| Primary Category:     | ★ Select All : | Secondary Category:                   | ★ Select All :             |
| County:               |                | Waiver/Program:                       |                            |
| SEARCH INDIVIDUALS    |                | SEARCH PROVIDERS                      |                            |
| Individual MCI:       |                | Provider MPI:<br>Service Location ID: | 300443509                  |
| marriada name.        |                | Provider Name:                        | PCG ODP EIM PROVIDER THREE |
| Report Preference     | es             |                                       |                            |
| User Label:           |                |                                       |                            |
| RESET                 |                |                                       | SUBMIT                     |

#### Medication Error Report Output

The Medication Error canned report output will provide users with the data from the fields listed in the chart below. Newly implemented fields will be blank on the report output, if the incident was created prior to this release.

| Medication Error Canned Report Output Fields |                            |                                      |                                                                                        |                                                                                                    |
|----------------------------------------------|----------------------------|--------------------------------------|----------------------------------------------------------------------------------------|----------------------------------------------------------------------------------------------------|
| ID                                           | Discovery Time             | MPI                                  | Number of<br>medications<br>involved in<br>medication error                            | Unique identifier of the staff involved                                                                |
| Status                                       | Time to Discover<br>(Days) | Provider<br>Name                     | Did the medication<br>error involve<br>medication that is<br>taken routinely?          | Was the staff involved<br>working longer than their<br>regular work hours at the time<br>of the error? |
| Primary<br>Category                          | MCI                        | Service<br>Location<br>Provider Type | Did the medication<br>error involve<br>medication that is<br>taken as needed<br>(PRN)? | Length of time that the staff<br>involved has been giving<br>medications (years)                       |

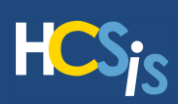

| Medication Error Canned Report Output Fields |                |                                  |                                                                                                    |                                                                                                    |  |
|----------------------------------------------|----------------|----------------------------------|----------------------------------------------------------------------------------------------------|----------------------------------------------------------------------------------------------------|--|
| Secondary<br>Category                        | Last Name      | Service<br>Location<br>Specialty | Staff position of<br>person giving<br>medication                                                                          | Number of medications this<br>individual receives on a daily<br>basis? (do not include<br>medications that are taken on<br>an episodic basis)              |  |
| Occurrence<br>Date                           | First Name     | Service<br>Location ID           | Did the error occur<br>over multiple<br>consecutive<br>administrations?                                                   | Number of people (including<br>this individual) that the staff<br>involved has to give<br>medications to around the<br>same time as the error<br>occurred? |  |
| Occurrence<br>Time                           | Waiver/Program | Service<br>Location<br>Name      | Why did the error occur?                                                                                                  | Were any medications<br>involved in this medication<br>error a controlled substance?                                                                       |  |
| Occurrence<br>Day of Week                    | AE             | Service<br>Location<br>Address   | What was the<br>response to the<br>error?                                                                                 | Number of linked incidents                                                                                                    |  |
| Discovery<br>Date                            | Region         | Medication<br>Name               | What was or will be<br>the agency system<br>response to prevent<br>this type of error<br>from occurring in the<br>future? |                                                                                                    |  |

| Learning Management System Opdates                                                                                                    |                                                                                                    |  |
|----------------------------------------------------------------------------------------------------|----------------------------------------------------------------------------------------------------|--|
| Program Office                                                                                                    | Ree & Commenty Verves                                                                                                    |  |
| Office of Developmental<br>Programs – Intellectual<br>Disabilities/Autism<br>(ODP-ID/A)<br>Office of Developmental<br>Programs - Bureau of<br>Support for Autism and<br>Special Populations<br>(ODP-BSASP) | Submitting the First Section Overview PPT<br>BSASP Incident Subject Areas<br>BSASP EIM User Manual<br>EIM Reports PowerPoint<br>ODP Incident Subject Areas Reference Guide<br>ODP Run Reports- Reference Guide<br>Reporting and Individual Incident First Section-Overview PowerPoint<br>Incident Subject Areas Reference Guide<br>ODP-ID/A EIM User Manual<br>ODP Run Reports- Reference Guide<br>Reporting and Individual Incident First Section- Overview PowerPoint<br>EIM Reference Guide-Running Reports<br>Medication Error Tableau Dashboard |  |

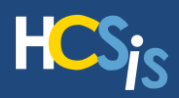

# **WO3071 OLTL EIM Enhancements**

With this release, OLTL EIM users will benefit from updates that have been made to the system related to SC/MCO/OLTL Investigation Outcomes. Users will be able to accurately document a natural death when that is the outcome of an incident that otherwise meets the critical incident report criteria. This option will only be available for incident categories other than Death. In addition, the new SC/MCO/OLTL Investigation Outcome value (when chosen) will require the completion of the Additional Corrective Action Screen in EIM. These updates are described below.

Users will be able to choose the new value *Natural Death - Additional Corrective Action Documented* as a response to the SC/MCO/OLTL Investigation Outcome on the Verification of Incident Classification page in the incident report. This new value is able to be selected for all incident categories except Death. When a user selects this value, they will be required to complete the *Additional Corrective Action* page of the incident report.

| Screen Title                                  | Field Title                          | Response Options                                        |
|-----------------------------------------------|--------------------------------------|---------------------------------------------------------|
| Verification of<br>Incident<br>Classification | SC/MCO/OLTL Investigation<br>Outcome | Resolved - Health and welfare ensured                   |
|                                               |                                      | Unresolved - Requires long term plans to mitigate risk  |
|                                               |                                      | Confirmed - Natural Cause Death                         |
|                                               |                                      | Confirmed - Unexplained Death                           |
|                                               |                                      | Confirmed - Suspicious Death                            |
|                                               | NEW VALUE                            | Natural Death - Additional Corrective Action Documented |

| Program Office                           | Document Name                                                                                                    |
|------------------------------------------|----------------------------------------------------------------------------------------------------|
| Office of Long-<br>Term Living<br>(OLTL) | EIM OLTL Staff Training Master Manual<br>EIM Provider Training Master Manual<br>EIM User Guide for MCOs - Entering an Incident Final Section<br>EIM User Guide for OLTL - Entering an Incident Final Section<br>EIM UG Providers-Entering Final Indiv Incident |

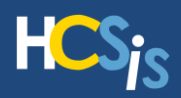

# WO3072 OCDEL-BEISFS HCSIS Enhancements

With Release 90.10, users have the ability to identify tele-intervention claims for Support Coordination (SC) services. With the addition of "Tele-Intervention" to the drop down for service note "service type." A note that is marked as tele-intervention would need to be billable if the category was any of the following:

- ER/Plan Development
- Initial Family Interview
- Home Visit
- Monitoring
- Transition
- Direct Service Delivery
- Tracking

Also, there is an addition of tele-Intervention to the SNER (Service Notes Extract Report) and any other application report or Enterprise Data Warehouse (EDW) report that may be impacted.

| Program Office                                                         | Document Name                                                                                                    | Home & Community Services |
|------------------------------------------------------------------------|----------------------------------------------------------------------------------------------------|---------------------------|
| Office of Child<br>Development and<br>Early Learning<br>(OCDEL-BEISFS) | IT Service Notes Tip Sheet _06-22-2019<br>IT Service Notes PPT_06-22-2019<br>IT Service Notes Crosswalk-09-16-2020<br>IT Evaluation Reference Guide_04-18-2020<br>IT Case Management Wizard Reference Guide_04-18-2020 |                           |

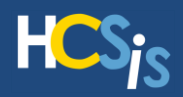

# **Additional Resources**

HCSIS Help Desk Call: 1-866-444-1264 E-mail: <u>c-hhcsishd@pa.gov</u> Fax: 717-540-0960 Hours: Monday – Friday: 7:45 AM – 5:00 PM

### Learning Management System

In order to access the Learning Management System (LMS), paste the URL below into your browser address window, hit Enter on your keyboard and log in:

https://www.hcsis.state.pa.us/HCSISLMS/pgm/asp/login/login.asp?refpage=/HCSISLMS/default.a

If you do not have an LMS Login ID and Password, or simply cannot remember it, contact your Business Partner Administrator (also known as your "BP Admin"). Contact your BP Admin if you need additional LMS roles as well.

Release communications are located under the <u>HCSIS Communiqué</u> link on the LMS Homepage. Click the <u>My Curriculum</u> link to navigate to specific module trainings.

Never forget that LMS is a comprehensive storehouse of background information and instructional material on all things HCSIS!

### **Online Help**

HCSIS Online Help is updated with each release and is a valuable HCSIS tool. The Help link is located in the upper-right corner of each screen.

### **HCSIS Link**

Quickly access HCSIS by adding the link below to your favorites/bookmarks in your web browser:

https://www.hcsis.state.pa.us